# e-Devlet Üzerinden Okuldan Veli Randevusu Nasıl Alınır?

Veliler, çocuklarının akademik durumu hakkında daha fazla bilgi edinmek ve öğretmenlerle birebir görüşmek ister. Ancak, okula giden ebeveynler genellikle öğretmenlerin yoğun programları nedeniyle bu tür görüşmeler için uygun bir zaman bulmakta zorlanır.

Milli Eğitim Bakanlığı (MEB) tarafından alınan yeni bir karar ile artık okul idarecileri ve öğretmenler veliler ile dijital randevu sistemi üzerinden görüşecek.

e-Devlet Randevu Sistemi'nin devreye girmesiyle birlikte, veliler artık öğretmenlerin müsait olduğu zamanları kolayca öğrenebilecek ve böylece çocuklarının eğitimi hakkında daha bilinçli ve etkili bir şekilde iletişim kurabilecekler. Bu sistem, hem öğretmenlerin hem de velilerin zamanlarını daha verimli bir şekilde kullanmalarını sağlar.

İşte Öğretmen - Veli Görüşmesi için Randevu Alma Adımları:

#### 1. Adım: Okulunuzun Web Sitesini Açın

Velisi bulunduğunuz öğrencinizin okul web sitesine girilip **"Bağlantılar"** bölümünde yer alan **"OKULDAN RANDEVU AL"** bağlantısına tıklanır. Bundan sonra e-Devlet giriş sayfasına yönlendirileceksiniz.

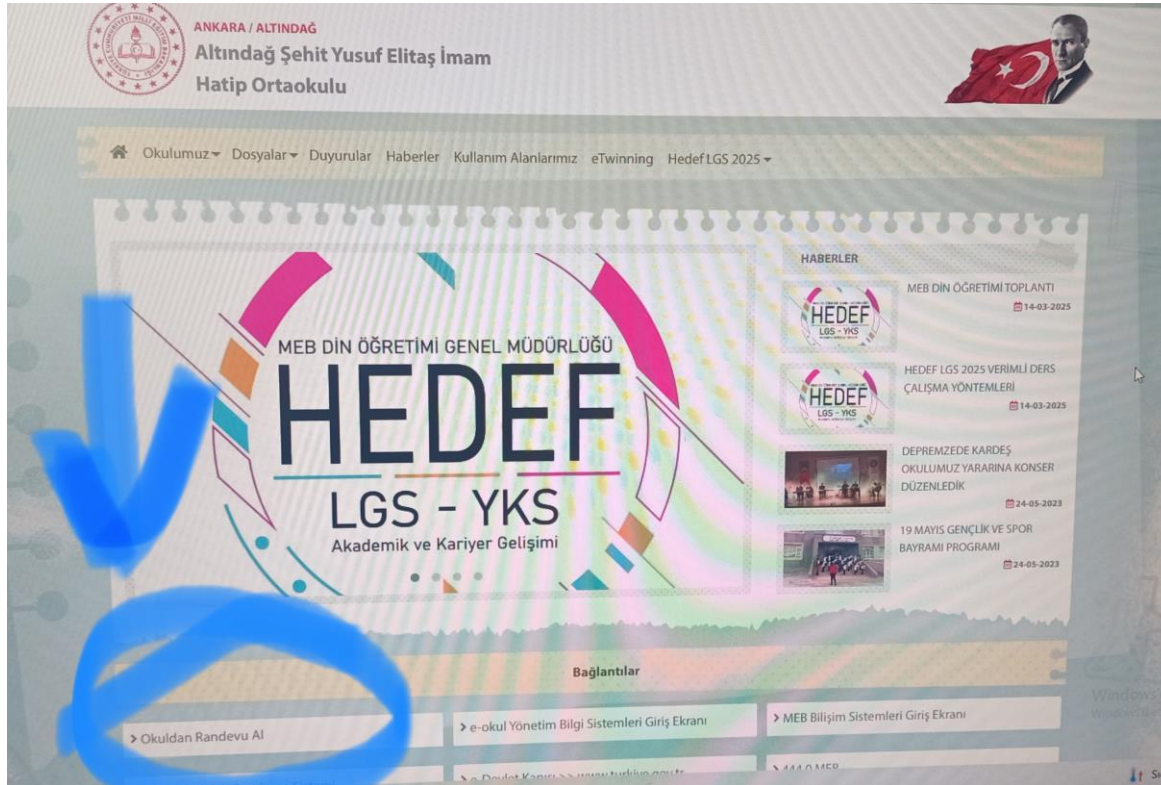

### 2.Adım: e-Devlet Girişi Yapın

e-Devlet giriş bilgilerini girdikten sonra "GİRİŞ YAP" butonuna basılıp OKUL RANDEVU SİSTEMİ sayfasına geçiş yapılır.

| e-Devlet Sifresi    | Mobil İmz                 | a Elektronik İmza                                                             | T.C. Kimlik Kartı                                                       | İnternet Bankacılığı |  |
|---------------------|---------------------------|-------------------------------------------------------------------------------|-------------------------------------------------------------------------|----------------------|--|
|                     |                           |                                                                               |                                                                         |                      |  |
|                     | _                         |                                                                               | po                                                                      |                      |  |
| T.C. Kimlik Numara  | anızı ve e-Dev            | vlet Şifrenizi kullanarak kin                                                 | nlığınız doğrulandıktan so                                              | onra ışleminize      |  |
| kaluiginiz yerden o | uevam edebili             | ISINIZ. e-Deviet Şirresi Ne                                                   | uir, Nasii Alinir?                                                      |                      |  |
|                     | (                         |                                                                               |                                                                         |                      |  |
| * T.C. Kimlik No    |                           | 1234567891 💿 📰                                                                |                                                                         |                      |  |
|                     | (                         | -                                                                             |                                                                         |                      |  |
|                     |                           |                                                                               |                                                                         |                      |  |
|                     | (                         |                                                                               |                                                                         |                      |  |
| * e-Devlet Ş        | Şifresi                   | •••••                                                                         |                                                                         |                      |  |
| * e-Devlet Ş        | Şifresi                   | ••••••••••••••••••••••••••••••••••••••                                        | <b>z durumunda</b> doğruladığın                                         | IZ CEP               |  |
| * e-Devlet Ş        | Şifresi<br>*<br>t         | e-Devlet <b>şifrenizi unutmanı</b><br>elefonunuzdan yenileme işle             | <b>z <i>durumund</i>a</b> doğruladığın<br>emi yapabilirsiniz.           | iz cep               |  |
| * e-Devlet Ş        | Ş <b>ifresi</b><br>*<br>t | ••••••••<br>e-Devlet <b>şifrenizi unutmanı</b><br>elefonunuzdan yenileme işle | z <b>durumunda</b> doğruladığın<br>emi yapabilirsiniz.                  | IIZ CEP              |  |
| * e-Devlet Ş        | Ş <b>ifresi</b><br>*<br>t | e-Devlet <b>şifrenizi unutmanı</b><br>elefonunuzdan yenileme işle             | <b>z durumunda</b> doğruladığın<br>emi yapabilirsiniz.<br>Ş <u>if</u> ı | IIZ CEP              |  |
| * e-Devlet Ş        | Şifresi<br>*<br>t         | e-Devlet <b>şifrenizi unutmanı</b><br>elefonunuzdan yenileme işle             | <b>z durumunda</b> doğruladığın<br>emi yapabilirsiniz.<br><b>Şif</b> ı  | IIZ CEP              |  |

#### 3.Adım: Okul Randevu Sistemi Ekranı

E-Devlet sayfasından giriş yapıldığında otomatik olarak MEB – Okul Randevu Sistemi ekranına gelinir.

| T.C. MILLÎ EĞITIM<br>BAKANLIĞI                                       | Okulunuzun Adı<br>Okul Randevu Sistemi                                                                                                 | ( I) Çikış                                                                                               |
|----------------------------------------------------------------------|----------------------------------------------------------------------------------------------------|----------------------------------------------------------------------------------------------------|
| "Randevularınızı kolayca yönetel<br>bulunduğunuz çocuğunuzun öğretme | Okul Randevu Sistemine Hoşgeldiniz<br>pileceğiniz ve eğitim sürecinizde iletişimi güçle<br>eniyle doğru zamanda görüşmenizi ve gelişim | z!<br>endirecek bir platforma hoş geldiniz. Velisi<br>ini takip etmenizi kolaylaştırmak için buradayız." |
|                                                                      | 01.04.2024-06.04.2024 tarih araliginda randevu ala                                                                                     | bilirsiniz!                                                                                              |
| Öğretmen Adı                                                         | Randevu Günü-Saati                                                                                                    | Randevu Al                                                                                               |
| Bu Hafta                                                             | Gelecek Hafta                                                                                                    | Geçmiş                                                                                                   |

## 4.Adım: Öğretmen ve Randevu Günü/Saati Seçimi

- Randevu almak istediğiniz öğretmeni "Öğretmen Adı" bölümünde çıkan liste içinden seçiniz.
- Öğretmene tanımlanmış olan randevu günü ve saatlerinden size uygun olanı seçiniz.

|                                   | 01 | .04.2024-06.04.2024 tarih aralığında | randevu alabilirsir | niz!                              |
|-----------------------------------|----|--------------------------------------|---------------------|-----------------------------------|
| Öğretmen Adı                      |    | Randevu Günü-Saati                   |                     |                                   |
| Seçiniz                           | ~  | Seçiniz                              | ~                   | Randevu Al                        |
| Bu Hafta                          |    | Gelecek Hafta                        |                     | Geçmiş                            |
| Randevu Kaydınız Bulunmamaktadır. |    | YILMAZ DEMİR<br>05.04.2024-13:00     | iptal Et            | Randevu Kaydınız Bulunmamaktadır. |

#### Randevu Alındı!

# <u>DİKKAT ÖNEMLİ :</u>

Děgretmen ve Randevu günü seçimi yapıldıktan sonra <u>"GELECEK HAFTA"</u> kısmında aldığınız randevu görünecektir.

Randevu oluştururken <u>randevu alınacak haftadan önceki Cuma günü öğle saatine kadar sistem açık olacak.</u>

Aynı gün öğleden sonra okul yönetimi öğretmenlere randevu saatini bildirecek. Veli sisteme giriş yaptığında randevu taleplerini aktif veya eski randevularını görüntüleyerek, <u>GÜNÜ GELMEMİŞ RANDEVUSUNU İSTEDİĞİ ANDA İPTAL EDEBİLECEK.</u>

|                                   | 01            | .04.2024-06.04.2024 tarih aralığında | randevu alabilirsir | niz!                              |
|-----------------------------------|---------------|--------------------------------------|---------------------|-----------------------------------|
| Öğretmen Adı                      |               | Randevu Günü-Saati                   |                     |                                   |
| Seçiniz                           | ~             | Seçiniz                              | ~                   | Randevu Al                        |
| Bu Hafta                          | Gelecek Hafta | Geçmiş                               | Geçmiş              |                                   |
| Randevu Kaydınız Bulunmamaktadır. |               | YILMAZ DEMİR<br>05.04.2024-13:00     | İptal Et            | Randevu Kaydınız Bulunmamaktadır. |